# 教学任务核对及执行计划变更申请操作指南

一、 审批流程

审批流程设置为三级制,分为专业负责人审核、教学院长审核和教务处审核。专业 负责人审核,核对本专业教学执行计划,如果需要修改(新增课程、修改课程、删除课 程、更换课程)可提出变更申请,提交后由本学院教学院长审核;教学院长审核,如需 修改可退回申请,审核通过后提交至教务处;教务处进行最终审核。

具体的教学院长及专业负责人信息详见附件 1,如有更新请及时与教务处联系,教 学计划审核应严格由教学院长和专业负责人完成,统计时间截止至 2020 年 3 月 13 日。 审批流程如下:

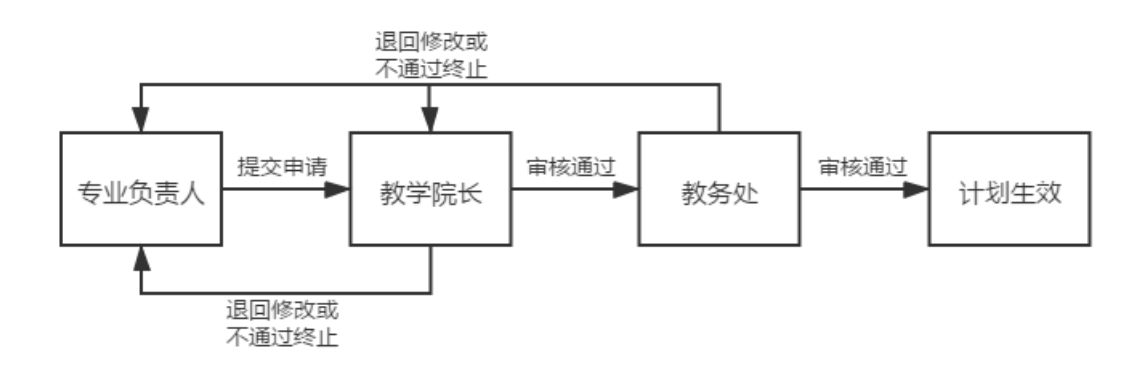

图1 教学执行计划变更申请审批流程图

### 二、 操作指南

#### (1) 专业负责人

专业负责人登录新教务系统后,需要先进行角色切换,切换为"专业负责人"。如下图2所示:

| ▶ 上海理工大学      |             |          |          |  |  |  |  |  |  |  |  |  |
|---------------|-------------|----------|----------|--|--|--|--|--|--|--|--|--|
| 教学计划管理▼ 成绩管理▼ | 毕业设计(论文)管理▼ | 較师       | ⑤、角色切換 ▶ |  |  |  |  |  |  |  |  |  |
|               |             | 教务处      | 🗴 角色默认 🔸 |  |  |  |  |  |  |  |  |  |
| 我的应用          |             | 培养计划管理   | 2 修改密码   |  |  |  |  |  |  |  |  |  |
|               |             | 毕审管理员    | ←] 退出    |  |  |  |  |  |  |  |  |  |
|               |             | 教学院长<br> |          |  |  |  |  |  |  |  |  |  |
|               |             | 专业负责人    |          |  |  |  |  |  |  |  |  |  |

图 2

## 1. 教学任务核对

新教务系统登陆(jwgl.usst.edu.cn)——教学计划管理——报表打印——教学任务通 知书——右上角输出 EXCEL——专业教学计划——选择学年学期学院专业等信息点击查询 ——导出即可,具体详见下图 3 至图 7。

| ▶ 上海理                             | T大学               |   |
|-----------------------------------|-------------------|---|
| 教学计划管理▼                           | 成绩管理▼ 毕业设计(论文)管理▼ |   |
| 课程库管理<br>课程替代管理<br>教学执行计划<br>报表打印 | 教学任务通知书           | 0 |

● 点击任务通知书后,在页面右上角点击"输出 Excel"。

| 教学任务通知书 |     |                |
|---------|-----|----------------|
|         |     |                |
|         |     | ▲ 导出 ● 輸出Excel |
|         | 图 4 |                |

 弹出如下窗口,以中德学院为例,选择"专业教学计划",依次选择学年、学期、 年级、学院、专业。

专业负责人选择自己所属专业,年级可以选择为全部,然后点击查询即可。
 勾选所需专业,点击导出。

| 导出 | 1             |          |               |        |       |        |         |     |             |        | <b>= X</b> |
|----|---------------|----------|---------------|--------|-------|--------|---------|-----|-------------|--------|------------|
| Э  | 华院教学任务        | 专业教      | <b>学计划</b> 开课 | 学院教学任务 | 5     |        |         |     |             |        | *          |
|    | * <b>学年</b> 2 | 020-2021 | <b>.</b>      | 学      | 期 1   |        | Ŧ       | 年   | <b>级</b> 全部 | •      |            |
|    | 学院            | 中德学院     | Ŧ             | ŧ      | 业     | 气工程及其自 | · •     | 修读类 | 1 全部        | v      |            |
|    |               |          |               |        |       |        |         |     |             | 查询     |            |
|    | 学年            | 学期       | 学院代码          | 学院     | 年级    | 专业代码   | 专业名称    | 课程数 | 总人数         |        | *          |
|    | 2020-2021     | 1        | 1010362       | 中德学院   | 2017  | 2303   | 电气工程及其自 | 4   | 48          |        |            |
|    | 2020-2021     | 1        | 1010362       | 中德学院   | 2019  | 2303   | 电气工程及其自 | 25  | 50          |        |            |
|    |               |          |               | K      | <   1 | 共1页  🜔 | M 15 V  |     |             | 1-2 共2 | 2条         |
|    |               |          |               |        |       |        |         |     |             |        | ~          |
|    |               |          |               |        |       |        |         |     |             | 导出关    | 闭          |

图 5

点击导出后弹出如下下载界面,可修改文件名,并选择保存路径,点击下载即可。

| 🛓 搜狗高速       | 車下載                                          |            |    |
|--------------|----------------------------------------------|------------|----|
| 文件名          | ow 表示 如果 如果 如果 如果 如果 如果 如果 如果 如果 如果 如果 如果 如果 |            |    |
| 下載到          | <mark></mark> 桌面                             | 剩余81.9GB ▼ | 浏览 |
| <b>@</b> IE下 | 载 >                                          | 解压下载       | 取消 |

| ET O |
|------|
|------|

- 下载的文件为压缩包形式,解压后的 Excel 表格即为下学期的教学任务,如下 图所示,专业负责人可根据表格内容核对教学任务。
- 专业负责人需要根据表格内容核对开课学期、课程代码、课程名称、学分、课程性质、课程类型、考核方式等信息,如需修改可参照第2点提交变更申请。

|          |                                             | -                 | ~             |             | -                   | 中德               | 学          | 院       | -        | -        |          |          |          |                |                |    |
|----------|---------------------------------------------|-------------------|---------------|-------------|---------------------|------------------|------------|---------|----------|----------|----------|----------|----------|----------------|----------------|----|
|          | 2017级电气工程及其自动化(中德合作)专业2020-2021学年第1学期专业教学计划 |                   |               |             |                     |                  |            |         |          |          |          |          |          |                |                |    |
| 人数:      | 人数: 48                                      |                   |               |             |                     |                  |            |         |          |          |          |          |          |                |                |    |
| 开课<br>学期 | 课程代码                                        | 课程名称              | 周学时           | 学分          | 课程性质                | 课程类别             | 考核<br>方式   | 总学<br>时 | 讲课<br>学时 | 实验<br>学时 | 实践<br>学时 | 上机<br>学时 | 讨论<br>学时 | 起止周            | 开课学院           | 备注 |
| 7        | 31000050                                    | 学生体质健康标<br>准测试    | 实验<br>(1.0)   | 0.5         | 通识课程                | 体育类课程            | 考查         | 8       |          | 8        |          |          |          | 3-18周          | 体育教学部          |    |
| 7        | 23003790                                    | DF德福考试            |               | 4.0         | 学科基础<br>课程          | 待定               | 考试         | 0       |          |          |          |          |          | 3-18周          | 中德学院           |    |
|          |                                             | 机械工程基础            | 讲课<br>(3.0)-实 |             |                     |                  |            |         |          |          |          |          |          | F              | 1 /= 224 m.2.  |    |
| 7        | 23004150 23100900                           | (甲儒电气)<br>工业实习(1) | 短(1.0)        | 4.0<br>20.0 | <u>专业课程</u><br>专业课程 | 理论奕诔程<br>  实践类课程 | 考试<br>  考査 | 64<br>0 | 48       | 16       | 0        |          |          | 3-18周<br>3-18周 | 中德子院<br>  中德学院 |    |
| 打印       | 日期: 202                                     | 0-03-10           | f             | 负责人         | 签名                  |                  |            |         |          |          |          |          |          |                |                |    |

▶ 专业负责人也可通过查看执行计划进行核对,路径如下图8所示。

| □ 上海理                     | T大学                     |                  |
|---------------------------|-------------------------|------------------|
| 教学计划管理▼                   | 成绩管理▼                   | 毕业设计(论文)管理       |
| 课程库管理<br>课程替代管理<br>教学执行计划 | <ul> <li>教学技</li> </ul> | 丸行计划<br>丸行计划变更申请 |

图 8

 专业负责人选择年级、专业后点击查询,下方显示出相应结果,勾选方框,可 查看该计划的修读要求和课程信息,如下图9所示。

| 教  | 文学执行                  | 计划           |             |      |       |      |         |      |   |  |  |  |
|----|-----------------------|--------------|-------------|------|-------|------|---------|------|---|--|--|--|
| 大头 | 关专 <u>业</u> 信息        | 计划人类         | 改 修读要求 课    | 程信息  | 执行计划预 | 谠    |         |      |   |  |  |  |
|    | 大类标                   | 识 全部         | Ŧ           | ]    | 年级    | 2017 |         | •    | 1 |  |  |  |
|    | 学                     | <b>院</b> 中德等 | 学院 ▼        | ]    | 专业    | 电气   | E程及其自动化 | x( ▼ | J |  |  |  |
|    | 修读类                   | 全部           | Ŧ           | ]    |       |      |         |      |   |  |  |  |
| 计划 | 计划任务学年:2020-2021 学期:2 |              |             |      |       |      |         |      |   |  |  |  |
|    | 年级                    | 专业号          | 专业          | 大类标识 | 任务标记  | 计划人数 | 校区      | 课程数  | * |  |  |  |
|    | 2017                  | 2303         | 电气工程及其自动化(中 | 。 专业 | 幸业    |      |         | 136  |   |  |  |  |

- 点击"修读要求",可看到如下图 10 所示内容。在此界面专业负责人可以清晰的看到具体节点下包含哪些课程。
  - 1) 减号可压缩子节点;
  - 2) 加号可展开子节点;
  - 3) 箭头可展开查看具体的课程信息;
  - 4) 课程信息包括课程号、课程名称、课程性质、学分、建议修读学年学期。
- 点击"课程信息",可看到如下图 11 所示内容。在此界面专业负责人可以看到 完整计划内的所有课程。同时,在此界面,也可查询具体学年学期的计划课程、 也可按照课程信息查询具体某一门课程在计划内的信息。

|   | 教学执行计划            | <u>ال</u>                                                   |               |                                                   |                                           |          |     |               |    |    |  |
|---|-------------------|-------------------------------------------------------------|---------------|---------------------------------------------------|-------------------------------------------|----------|-----|---------------|----|----|--|
|   | 大类专业信息            | 计划人数                                                        | t [           | 修读要求                                              | 课程信息 执行计划                                 | 川预览      |     |               |    |    |  |
|   | 年级:2017专业         | 业: 电气工程                                                     | 呈及            | 其自动化(中德)                                          | 合作)                                       |          |     |               |    |    |  |
| 1 | ○ 2017电气<br>(應合作) | (工程及其自                                                      | jābi          | Έ( <b>φ</b>                                       |                                           |          |     |               |    | 同新 |  |
|   |                   | <ul> <li>○ 通识课程<br/>分:21.€<br/>分:113.</li> <li>2</li> </ul> | 程<br>5课》<br>5 | 最低要求学<br>译总学<br>并且<br>通识-人文素<br>要求学分:0码<br>分:19 및 | ●<br>萘类课程 最低<br>器程总学<br><sup>※</sup><br>満 |          |     |               |    |    |  |
|   |                   | 3                                                           | 移◎            | 通识-思政类<br>分:10课程总:<br>                            | D1 最低要求学<br>学分:10<br>· (4门) ▲             |          |     |               |    |    |  |
|   |                   | 4                                                           |               | 课程号                                               | 课程名称                                      | 课程<br>性质 | 学分  | 建议修读<br>学年    | 学期 |    |  |
|   |                   |                                                             |               | 32000010                                          | 思想道德修养与法律<br>基础                           | 通识<br>课程 | 2.5 | 2017-<br>2018 | 1  |    |  |
|   |                   |                                                             | 0             | 32000020                                          | 中国近现代史纲要                                  | 通识<br>课程 | 2.0 | 2017-<br>2018 | 1  |    |  |
|   |                   |                                                             | 0             | 32000030                                          | 马克思主义基本原理<br>概论                           | 通识<br>课程 | 2.5 | 2017-<br>2018 | 2  |    |  |

| 5  | 专业信息                                                                                                    | 计划人数                                                                                                    | 文 修读事                                                                                                    | 要求课料                                                                                                    | 呈信息                                                                                                    | 执行计划预罚                                                                                                    | ÷.                                                                                                    |                                                                                                    |                                                                                                    |                                                                                                    |                                                                                                    |                                                                                                    |                                                                                                    |
|----|----------------------------------------------------------------------------------------------------|----------------------------------------------------------------------------------------------------|----------------------------------------------------------------------------------------------------|----------------------------------------------------------------------------------------------------|----------------------------------------------------------------------------------------------------|----------------------------------------------------------------------------------------------------|----------------------------------------------------------------------------------------------------|----------------------------------------------------------------------------------------------------|----------------------------------------------------------------------------------------------------|----------------------------------------------------------------------------------------------------|----------------------------------------------------------------------------------------------------|----------------------------------------------------------------------------------------------------|----------------------------------------------------------------------------------------------------|
| IJ | 2: 2017 专                                                                                                    | 业: 电气工机                                                                                                    | 星及其自动的                                                                                                    | 化(中德合作                                                                                                    | E)                                                                                                    |                                                                                                    |                                                                                                    |                                                                                                    |                                                                                                    |                                                                                                    |                                                                                                    |                                                                                                    |                                                                                                    |
| Γ  | 建议修读学                                                                                                    | <b>年</b> 全部                                                                                                    |                                                                                                    |                                                                                                    | *                                                                                                    | 建议修诿                                                                                                    | 学期 全部                                                                                                    |                                                                                                    | *                                                                                                    | i                                                                                                    | <b>課程</b> 按课程代码或证                                                                                                    | 果程名称查询                                                                                                    | ]                                                                                                    |
|    |                                                                                                    |                                                                                                    |                                                                                                    |                                                                                                    |                                                                                                    |                                                                                                    |                                                                                                    |                                                                                                    |                                                                                                    | 审核                                                                                                    | 大恋 全部                                                                                                    |                                                                                                    | Ŧ                                                                                                    |
|    | 修读类                                                                                                    | 型 全部                                                                                                    |                                                                                                    |                                                                                                    | *                                                                                                    | 允许修诿                                                                                                    | <b>学年</b> 全部                                                                                                    |                                                                                                    | *                                                                                                    | 允许修读学                                                                                                    | ≱期 全部                                                                                                    |                                                                                                    | *                                                                                                    |
|    | (約) 西北兰                                                                                                    | -                                                                                                    |                                                                                                    | > 3                                                                                                    | 吉隆                                                                                                    | 右干水油                                                                                                    |                                                                                                    |                                                                                                    |                                                                                                    | 18404                                                                                                    | <b>+</b> ■                                                                                                    |                                                                                                    |                                                                                                    |
|    | 形成文化力                                                                                                    |                                                                                                    |                                                                                                    | - /                                                                                                    | HIN.                                                                                                    | 日九彩峰                                                                                                    |                                                                                                    |                                                                                                    | *                                                                                                    | 1米性]                                                                                                    |                                                                                                    |                                                                                                    | *                                                                                                    |
|    |                                                                                                    |                                                                                                    |                                                                                                    |                                                                                                    |                                                                                                    |                                                                                                    |                                                                                                    |                                                                                                    |                                                                                                    |                                                                                                    |                                                                                                    |                                                                                                    | -                                                                                                    |
|    |                                                                                                    |                                                                                                    |                                                                                                    |                                                                                                    |                                                                                                    |                                                                                                    |                                                                                                    |                                                                                                    |                                                                                                    |                                                                                                    |                                                                                                    |                                                                                                    |                                                                                                    |
|    |                                                                                                    |                                                                                                    |                                                                                                    |                                                                                                    |                                                                                                    |                                                                                                    |                                                                                                    |                                                                                                    |                                                                                                    |                                                                                                    |                                                                                                    |                                                                                                    |                                                                                                    |
| 큤  | : 当前功能                                                                                                    | 河自定义与                                                                                                    | 段显示顺序                                                                                                    | 茅等,参见列羽                                                                                                    | 表左下角第-                                                                                                    | 一个按钮!                                                                                                    |                                                                                                    |                                                                                                    |                                                                                                    |                                                                                                    |                                                                                                    |                                                                                                    | ×                                                                                                    |
|    |                                                                                                    |                                                                                                    |                                                                                                    |                                                                                                    |                                                                                                    |                                                                                                    |                                                                                                    |                                                                                                    |                                                                                                    |                                                                                                    |                                                                                                    |                                                                                                    |                                                                                                    |
|    |                                                                                                    |                                                                                                    |                                                                                                    |                                                                                                    |                                                                                                    |                                                                                                    |                                                                                                    |                                                                                                    |                                                                                                    |                                                                                                    |                                                                                                    |                                                                                                    |                                                                                                    |
|    | 审核状态                                                                                                    | 流程跟踪                                                                                                    | 是否继承                                                                                                    | 是否落实                                                                                                    | 保存状态                                                                                                    | 课程代码                                                                                                    | 课程名称                                                                                                    | 学分                                                                                                    |                                                                                                    | 周学时                                                                                                    | 起始结束周                                                                                                    | 总学时                                                                                                    | 讲课                                                                                                    |
|    | <b>审核状态</b><br>审核通过                                                                                                    | 流程跟踪                                                                                                    | 是否继承                                                                                                    | 是否落实                                                                                                    | 保存状态                                                                                                    | 课程代码<br>2200021(                                                                                                    | 课程名称<br>高等数学A(1)                                                                                                    | 学分<br>6.0                                                                                                    | 讲课(6.0)                                                                                                    | 周学时                                                                                                    | 起始结束周<br>5-20周                                                                                                    | 总学时<br>96                                                                                                    | 讲调<br>96                                                                                                    |
|    | <b>审核状态</b><br>审核通过<br>审核通过                                                                                                    | 流程跟踪流程跟踪流程跟踪                                                                                                    | <b>是否继承</b><br>否                                                                                                    | 是否落实<br>已落实<br>已落实                                                                                                    | <b>保存状态</b><br>提交<br>提交                                                                                                    | 课程代码<br>22000210<br>22000622                                                                                                    | <b>课程名称</b><br>高等数学A(1)<br>线性代数B                                                                                                    | <del>学分</del><br>6.0<br>2.0                                                                                                    | 讲课(6.0)<br>讲课(2.0)                                                                                                    | 周学时                                                                                                    | 起始结束周<br>5-20周<br>3-18周                                                                                                    | 总学时<br>96<br>32                                                                                                    | 讲课<br>96<br>32                                                                                                    |
|    | 审核状态       审核通过       审核通过       审核通过                                                                                                    | 流程跟踪<br>流程跟踪<br>流程跟踪<br>流程跟踪                                                                                                    | <b>是否继承</b><br>否<br>否                                                                                                    | <ul> <li>是否落实</li> <li>已落实</li> <li>已落实</li> <li>已落实</li> <li>已落实</li> </ul>                                                                                                    | <b>保存状态</b><br>提交<br>提交<br>提交                                                                                                    | 课程代码<br>2200021(<br>22000622<br>2300419(                                                                                                    | 课程名称<br>高等数学A(1)<br>线性代数B<br>大学德语(1)                                                                                                    | <b>学分</b><br>6.0<br>2.0<br>20.0                                                                                                    | 讲课(6.0)<br>讲课(2.0)<br>讲课(25.0                                                                                                    | 周学时<br>))                                                                                                    | <u>起始结束周</u><br>5-20周<br>3-18周<br>5-20周                                                                                                    | 总学时<br>96<br>32<br>400                                                                                                    | 讲调<br>96<br>32<br>400                                                                                                    |
|    | <b>审核状态</b><br>軍核通过<br>軍核通过<br>軍核通过<br>軍核通过                                                                                                    | 流程跟踪<br>流程跟踪<br>流程跟踪<br>流程跟踪<br>流程跟踪                                                                                                    | <b>是否继承</b> 否 否 否 否 否                                                                                                    | <u>是否落实</u><br>日落实<br>日落实<br>日落实<br>未落实                                                                                                    | <b>保存状态</b><br>提交<br>提交<br>提交<br>提交                                                                                                    | 课程代码<br>2200021(<br>22000622<br>2300419(<br>3110001(                                                                                                    | 课程名称<br>高等数学A(1)<br>线性代数B<br>大学德语(1)<br>篮球(1)                                                                                                    | 学分           6.0           2.0           20.0           1.0                                                                                                    | 讲课(6.0)<br>讲课(2.0)<br>讲课(25.0<br>讲课(1.0)                                                                                                    | 周学时<br>))<br>-实验(2.0)                                                                                                    | <u>起始结束周</u><br>5-20周<br>3-18周<br>5-20周<br>5-20周                                                                                                    | <ul> <li>总学时</li> <li>96</li> <li>32</li> <li>400</li> <li>32</li> </ul>                                                                                                    | 讲调<br>96<br>32<br>400<br>2                                                                                                    |
|    | <b>审核状态</b><br>軍核通过<br>軍核通过<br>軍核通过<br>軍核通过<br>軍核通过                                                                                                    | 流程跟踪<br>流程跟踪<br>流程跟踪<br>流程跟踪<br>流程跟踪<br>流程跟踪                                                                                                    | 是否继承 否 否 否 不 否                                                                                                    | <u>是否落实</u><br>日落实<br>日落实<br>日落实<br>未落实<br>未落实                                                                                                    | <b>保存状态</b><br>提交<br>提交<br>提交<br>提交<br>提交                                                                                                    | 课程代码<br>22000210<br>22000622<br>23004190<br>31100010<br>31100050                                                                                                    | 课程名称<br>高等数学A(1)<br>线性代数B<br>大学德语(1)<br>篮球(1)<br>排球(1)                                                                                             | 学分           6.0           2.0           20.0           1.0           1.0                                                                                                    | 讲课(6.0)<br>讲课(2.0)<br>讲课(25.0<br>讲课(1.0)<br>讲课(1.0)                                                                                         | <b>周学时</b><br>))<br>-实验(2.0)<br>-实验(2.0)                                                                                                    | 起始结束周 5-20周 3-18周 5-20周 5-20周 5-20周 5-20周                                                                                                    | <ul> <li>总学时</li> <li>96</li> <li>32</li> <li>400</li> <li>32</li> <li>32</li> <li>32</li> </ul>                                                                                                    | <ul> <li>进調</li> <li>96</li> <li>32</li> <li>400</li> <li>2</li> <li>2</li> </ul>                                                                                                    |
|    | <b>审核状态</b><br>审核通过<br>审核通过<br>审核通过<br>审核通过<br>审核通过<br>审核通过                                                                                                    | 流程跟踪<br>流程跟踪<br>流程跟踪<br>流程跟踪<br>流程跟踪<br>流程跟踪<br>流程跟踪                                                                                                    | 是否继承 否 否 否 否 否                                                                                                    | <ul> <li>是否落实</li> <li>已落实</li> <li>已落实</li> <li>日落实</li> <li>日落实</li> <li>日落实</li> <li>未落实</li> <li>未落实</li> <li>未落实</li> </ul>                                                                                             | <b>保存状态</b><br>提交<br>提交<br>提交<br>提交<br>提交<br>提交<br>提交                                                                                                    | 课程代码<br>22000210<br>2200062<br>23004190<br>31100010<br>31100050<br>31100090                                                                                                    | 课程名称<br>高等数学A(1)<br>线性代数B<br>大学德语(1)<br>篮球(1)<br>排球(1)<br>乒乓球(1)                                                                                   | 学分           6.0           2.0           20.0           1.0           1.0                                                                                                    | 讲课(6.0)<br>讲课(2.0)<br>讲课(25.0<br>讲课(1.0)<br>讲课(1.0)<br>讲课(1.0)                                                                              | <b>周学时</b><br>))<br>-实验(2.0)<br>-实验(2.0)<br>-实验(2.0)                                                                                                    | 起始结束周<br>5-20周<br>3-18周<br>5-20周<br>5-20周<br>5-20周<br>5-20周<br>5-20周                                                                                                    | <ul> <li>急学时</li> <li>96</li> <li>32</li> <li>400</li> <li>32</li> <li>32</li> <li>32</li> <li>32</li> </ul>                                                                                                    | 讲词<br>96<br>32<br>400<br>2<br>2<br>2<br>2<br>2                                                                                                    |
|    | <ul> <li> <b>审核</b>(表示)          <b>审核通过</b> </li> <li> <b>审核通过</b> <li> <b>审核通过</b> </li> <li> <b>审核</b>(通过)         </li> <li> <b>审核</b>(通过)         </li> <li> <b>审核</b>(通过)         </li> <li> <b>审核</b>(通过)         </li> <li> <b>审核</b>(通过)         </li> </li></ul>                                                                                                    | 流程跟踪<br>流程跟踪<br>流程跟踪<br>流程跟踪<br>流程跟踪<br>流程跟踪<br>流程跟踪<br>流程跟踪                                                                                                    | 是 番 番 香 香 香 香                                                                                                    | 是否落实       已落实       日落实       日落实       未落实       未落实       未落实       未落实                                                                                                    | <b>保存状态</b><br>提交<br>提交<br>提交<br>提交<br>提交<br>提交<br>提交<br>提交                                                                                                    | 课程代码<br>22000210<br>2200062<br>23004190<br>31100050<br>31100050<br>31100130                                                                                                    | 課程名称<br>高等数学A(1)<br>総性代数B<br>大学等高(1)<br>臨環(1)<br>単球(1)<br>乒乓球(1)<br>阿球(1)                                                                          | 学分           6.0           2.0           1.0           1.0           1.0           1.0                                                                                                    | 讲课(6.0)<br>讲课(2.0)<br>讲课(25.0<br>讲课(1.0)<br>讲课(1.0)<br>讲课(1.0)<br>讲课(1.0)                                                                   | <b>周学时</b><br>))<br>-实验(2.0)<br>-实验(2.0)<br>-实验(2.0)<br>-实验(2.0)                                                                                            | 起始结束周<br>5-20周<br>3-18周<br>5-20周<br>5-20周<br>5-20周<br>5-20周<br>5-20周<br>5-20周                                                                                                    | 急学时           96           32           400           32           32           32           32           32           32           32           32           32           32           32           32                                                                                                    | 讲词<br>96<br>32<br>400<br>2<br>2<br>2<br>2<br>2<br>2<br>2<br>2<br>2                                                                                                    |
|    | <ul> <li> <b>审核</b>         ·         ·         <b>福核</b>         ·         ·         <b>福核</b>         ·         福核         ·         <b>福</b>         核         ·         <b>福</b>         ·         <b>福</b>         ·         <b>         ·   </b></li></ul> | 流程跟踪<br>流程跟踪<br>流程跟踪<br>流程跟踪<br>流程跟踪<br>流程跟踪<br>流程跟踪<br>流程跟踪                                                                                                    | 是否继承<br>否否了。<br>否否了。<br>否否了。<br>否否了。<br>否不可不可。<br>不可不可。<br>不可不可。<br>不可不可。<br>不可不可。<br>不可不可。<br>不可不可。<br>不可不可。<br>不可不可。<br>不可不可。<br>不可不可。<br>不可。 | 是否落实       已落实       日落实       日落实       日落文       未落文       未落文       未落文       未落文       未落文       未落文                                                                                                    | <b>保存状</b> 态<br>提交<br>提交<br>提交<br>提交<br>提交<br>提交<br>提交<br>提交<br>提交<br>提交                                                                                                    | 课程代码<br>22000210<br>22000622<br>23004190<br>31100010<br>31100050<br>31100090<br>31100130<br>31100170                                                                                     | 課程名称<br>高等数学A(1)<br>线性代数B<br>大学等應低(1)<br>趣球(1)<br>非球(1)<br>网球(1)<br>武术(1)                                                                          | 学分           6.0           2.0           1.0           1.0           1.0           1.0           1.0           1.0                                                                                                    | 讲课(6.0)<br>讲课(2.0)<br>讲课(2.0)<br>讲课(1.0)<br>讲课(1.0)<br>讲课(1.0)<br>讲课(1.0)<br>讲课(1.0)                                                        | <b>同学时</b> ))                                                                                                    | 起始结束周<br>5-20周<br>3-18周<br>5-20周<br>5-20周<br>5-20周<br>5-20周<br>5-20周<br>5-20周<br>5-20周<br>5-20周                                                                                                    | <ul> <li>急学时</li> <li>96</li> <li>32</li> <li>400</li> <li>32</li> <li>32</li> <li>32</li> <li>32</li> <li>32</li> <li>32</li> <li>32</li> <li>32</li> <li>32</li> </ul>                                                                                                    | 讲词<br>96<br>32<br>400<br>2<br>2<br>2<br>2<br>2<br>2<br>2<br>2<br>2<br>2<br>2<br>2<br>2<br>2<br>2                                                                                                    |
|    | <b>宿核快恋</b><br>軍核核通过<br>軍核核通通过<br>軍核核通通过<br>軍核核通过<br>軍核核通过<br>軍核透通过<br>軍核透通过<br>軍核透通过<br>軍核核通过                                                                                                    | <mark>流程程</mark> 程跟踪<br>流程程跟踪踪<br>流程程跟踪踪<br>流程程跟踪踪<br>流程程跟踪踪<br>流程程跟踪踪<br>流程程跟踪踪<br>流程程跟踪踪                                                                                                    |                                                                                                    | 是否落实       日落实       日落实       日落深く       日落深く       日落深く       日落深く       日落深く       日落深く       日落深く       日落深く       未落落深く       未落落空く       未落落空く       未落落空く       未落落空く       未落落空く       未落落空く       未落落空く       未落落空く | <b>保存状态</b><br>提 提 交 之<br>提 提 提 提 提 提 提 提 提 提 提 提 提 提 提 提 提 提 提                                                                                                     | 课程代码<br>22000210<br>2200062<br>23004190<br>31100010<br>31100000<br>31100000<br>31100130<br>31100170<br>31100210                                                                          | 課程名称<br>高等数学A(1)<br>线性代数B<br>大学商活(1)<br>踏球(1)<br>毎年球(1)<br>の球(1)<br>副末(1)<br>羽毛球(1)                                                                | 学分           6.0           2.0           1.0           1.0           1.0           1.0           1.0           1.0           1.0           1.0           1.0           1.0           1.0           1.0           1.0                                                                                      | 讲课(6.0)<br>讲课(2.0)<br>讲课(2.0)<br>讲课(1.0)<br>讲课(1.0)<br>讲课(1.0)<br>讲课(1.0)<br>讲课(1.0)<br>讲课(1.0)                                             | <b>同学时</b><br>))<br>- 実验(2.0)<br>- 実验(2.0)<br>- 実验(2.0)<br>- 実验(2.0)<br>- 実验(2.0)<br>- 実验(2.0)                                                              | 起始结束開<br>5-20周<br>3-18周<br>5-20周<br>5-20周<br>5-20周<br>5-20周<br>5-20周<br>5-20周<br>5-20周<br>5-20周<br>5-20周<br>5-20周<br>5-20周<br>5-20周                                                                                  | <ul> <li>急学时</li> <li>96</li> <li>32</li> <li>400</li> <li>32</li> <li>32</li> <li>32</li> <li>32</li> <li>32</li> <li>32</li> <li>32</li> <li>32</li> <li>32</li> <li>32</li> <li>32</li> </ul>                                                                                                    | 讲词<br>96<br>32<br>400<br>2<br>2<br>2<br>2<br>2<br>2<br>2<br>2<br>2<br>2<br>2<br>2<br>2<br>2<br>2<br>2<br>2                                                                                                    |
|    | <b>扉核状态</b><br>軍衛衛衛衛衛<br>軍衛衛衛衛<br>軍衛衛<br>軍衛<br>軍衛<br>大<br>物<br>通<br>団<br>过<br>过<br>过<br>过<br>过<br>过<br>过<br>过<br>过<br>过<br>过<br>过<br>过<br>过<br>过<br>过<br>过<br>过                                                                                                    | <mark>流程程</mark> 建<br>流程程<br>建<br>跟<br>踪<br>院<br>定<br>程<br>理<br>課<br>課<br>院<br>院<br>院<br>院<br>院<br>院<br>院<br>定<br>理<br>課<br>課<br>院<br>院<br>院<br>定<br>課<br>課<br>課<br>院<br>院<br>院<br>定<br>課<br>課<br>課<br>院<br>院<br>院<br>定<br>課<br>課<br>課<br>院<br>院<br>院<br>定<br>課<br>課<br>課<br>院<br>院<br>院<br>院                                                                                       |                                                                                                    | 是否落寞<br>客<br>已<br>已<br>末<br>末<br>末<br>末<br>末<br>末<br>末<br>末<br>末<br>、<br>、<br>、<br>、<br>、<br>、<br>、<br>、<br>、                                                                                                    | 保存提提提提提提提提提提提提提提提提提提提提提提提提提提提提提提提提提提提提                                                                                                    | 课程代码<br>2200021(<br>220062;<br>2300419(<br>3110000<br>3110000(<br>3110000(<br>3110010(<br>3110017(<br>3110020(<br>3110025(                                                               | 課程名称<br>高等数学A(1)<br>総性代数B<br>大学書酒(1)<br>館球(1)<br>単球(1)<br>の球(1)<br>記末(1)<br>羽毛球(1)<br>空手道(1)                                                       | 学分           6.0           2.0           1.0           1.0           1.0           1.0           1.0           1.0           1.0           1.0           1.0           1.0           1.0           1.0           1.0           1.0           1.0                                                          | 讲课(6.0)<br>讲课(2.0)<br>讲课(1.0)<br>讲课(1.0)<br>讲课(1.0)<br>讲课(1.0)<br>讲课(1.0)<br>讲课(1.0)<br>讲课(1.0)<br>讲课(1.0)                                  | <b>周学时</b><br>))<br>-实验(2.0)<br>-实验(2.0)<br>-实验(2.0)<br>-实验(2.0)<br>-实验(2.0)<br>-实验(2.0)<br>-实验(2.0)                                                        | 起始结束開<br>5-20周<br>3-18周<br>5-20周<br>5-20周<br>5-20周<br>5-20周<br>5-20周<br>5-20周<br>5-20周<br>5-20周<br>5-20周<br>5-20周<br>5-20周<br>5-20周<br>5-20周                                                                         | <ul> <li>急学时</li> <li>96</li> <li>32</li> <li>400</li> <li>32</li> <li>32</li> <li>32</li> <li>32</li> <li>32</li> <li>32</li> <li>32</li> <li>32</li> <li>32</li> <li>32</li> <li>32</li> <li>32</li> <li>32</li> <li>32</li> <li>32</li> <li>32</li> <li>32</li> <li>32</li> </ul>                                                                                             | 讲课       96       32       400       2       2       2       2       2       2       2       2       2       2       2       2       2       2       2       2       2       2       2       2       2       2       2       2                                                                                                    |
|    | 甯核状态<br>軍体核通过<br>軍体核通过<br>軍体核通过<br>軍体核通过<br>軍体核通过<br>軍体核通过<br>軍体核通过<br>軍体核通过<br>軍体核通过<br>軍体核通过<br>軍体核通过<br>軍体核通过<br>軍体核通过<br>軍体核通过<br>軍体核通过<br>軍 市<br>報<br>市<br>市<br>な<br>市<br>工<br>工<br>工<br>工<br>工<br>工<br>工<br>工<br>工<br>工<br>工<br>工<br>工<br>工<br>工<br>工                                                                                                    | <mark>流窟程度與幹</mark><br>流程程與與踪<br>流程程與跟踪<br>流程程與跟踪<br>院<br>院<br>定程理跟與踪<br>院<br>院<br>家<br>院<br>家<br>院<br>家<br>院<br>定<br>理<br>思<br>跟<br>際<br>路<br>院<br>路<br>路<br>路<br>路<br>路<br>路<br>路<br>路<br>路<br>路<br>路<br>路<br>路<br>路<br>路<br>路<br>路                                                                                                    | 是<br>····································                                                                                                    | 豊否落实                                                                                                    | 保存状态           提提提提提提提提提提提提提提提提提提提提提提提提提提提提提提提提提提提提                                                                                                    | 課程代码<br>22000210<br>22000622<br>23004190<br>31100050<br>31100050<br>31100050<br>31100170<br>31100210<br>31100250<br>31100250                                                             | 課程名称<br>高等数学A(1)<br>総性代数B<br>大学書酒(1)<br>超球(1)<br>超球(1)<br>四球(1)<br>動木(1)<br>列毛球(1)<br>空手道(1)<br>健業运动(男)(1)                                         | 学分           6.0           2.0           20.0           1.0           1.0           1.0           1.0           1.0           1.0           1.0           1.0           1.0           1.0           1.0           1.0           1.0           1.0           1.0                                           | 讲课(6.0)<br>讲课(2.0)<br>讲课(2.0)<br>讲课(1.0)<br>讲课(1.0)<br>讲课(1.0)<br>讲课(1.0)<br>讲课(1.0)<br>讲课(1.0)<br>讲课(1.0)<br>讲课(1.0)                       | <b>周学时</b><br>))<br>-实验(2.0)<br>-实验(2.0)<br>-实验(2.0)<br>-实验(2.0)<br>-实验(2.0)<br>-实验(2.0)<br>-实验(2.0)                                                        | 起始结束開<br>5-20周<br>3-18周<br>5-20周<br>5-20周<br>5-20周<br>5-20周<br>5-20周<br>5-20周<br>5-20周<br>5-20周<br>5-20周<br>5-20周<br>5-20周<br>5-20周<br>5-20周<br>5-20周<br>5-20周<br>5-20周<br>5-20周                                     | <ul> <li>总学时</li> <li>96</li> <li>32</li> <li>400</li> <li>32</li> <li>32</li> <li>32</li> <li>32</li> <li>32</li> <li>32</li> <li>32</li> <li>32</li> <li>32</li> <li>32</li> <li>32</li> <li>32</li> <li>32</li> <li>32</li> <li>32</li> <li>32</li> <li>32</li> <li>32</li> </ul>                                                                                             | <ul> <li>讲课</li> <li>96</li> <li>32</li> <li>400</li> <li>2</li> <li>2</li> </ul> |
|    | <b>麻核状态</b><br>軍 审核通过<br>軍 审核透通过<br>軍 审核透通过<br>軍 审核透通过<br>軍 审核透通过<br>軍 审核透通过<br>軍 审核透通过<br>軍 审核透通过<br>軍 軍校適通过<br>軍 軍校適通过<br>軍 軍校                                                                                                    | 流程跟錄<br>流程跟錄<br>流程跟錄<br>流程與錄<br>流程與錄<br>流程理錄<br>流程理錄<br>流<br>流程與錄<br>流<br>流程與錄<br>流<br>流程與錄<br>流<br>流<br>程<br>理<br>題<br>錄<br>章<br>流<br>完<br>空<br>號<br>算<br>。<br>流<br>完<br>空<br>號<br>等<br>二<br>流<br>空<br>流<br>等<br>二<br>流<br>空<br>流<br>等<br>二<br>流<br>空<br>流<br>。<br>流<br>完<br>一<br>流<br>等<br>二<br>流<br>等<br>二<br>流<br>等<br>二<br>流<br>等<br>二<br>二<br>二<br>二<br>二<br>二<br>二<br>二<br>二 | 是 Ku Ku Ku Ku Ku Ku Ku Ku Ku Ku                                                                                                    | 是否落实<br>已已落落实<br>已已未未完实<br>未未未完实<br>未未未未<br>未未未未<br>未未未未<br>未<br>未<br>未<br>未<br>未<br>未<br>未                                                                                                    | 保存状态           現         現           現         現 | 課程代码<br>22000210<br>22000620<br>23004190<br>31100050<br>31100050<br>31100050<br>31100170<br>31100210<br>31100250<br>31100330<br>31100370                                                 | 課程名称<br>高等数学A(1)<br>総性代数B<br>大学書酒(1)<br>箇項(1)<br>単球(1)<br>月乓球(1)<br>同球(1)<br>四球(1)<br>四球(1)<br>四球(1)<br>四球(1)<br>四球(1)<br>健美运动(男)(1)<br>健美运动(男)(1) | 学分           6.0           2.0           20.0           1.0           1.0           1.0           1.0           1.0           1.0           1.0           1.0           1.0           1.0           1.0           1.0           1.0           1.0           1.0           1.0           1.0               | 讲课(6.0)<br>讲课(2.0)<br>讲课(2.0)<br>讲课(1.0)<br>讲课(1.0)<br>讲课(1.0)<br>讲课(1.0)<br>讲课(1.0)<br>讲课(1.0)<br>讲课(1.0)<br>讲课(1.0)<br>讲课(1.0)            | <b>周学时</b><br>- (<br>- (<br>- (<br>- (<br>- (<br>- (<br>- (<br>- (                                                                                          | 起始结束周<br>5-20間<br>3-18周<br>5-20周<br>5-20周<br>5-20周<br>5-20周<br>5-20周<br>5-20周<br>5-20周<br>5-20周<br>5-20周<br>5-20周<br>5-20周<br>5-20周<br>5-20周<br>5-20周<br>5-20周<br>5-20周                                              | 总学时           96           32           400           32           32           32           32           32           32           32           32           32           32           32           32           32           32           32           32           32           32           32           32           32           32           32           32           32 | 讲课<br>96<br>32<br>400<br>2<br>2<br>2<br>2<br>2<br>2<br>2<br>2<br>2<br>2<br>2<br>2<br>2<br>2<br>2<br>2<br>2                                                                                                    |
|    | <b>甯核拠辺</b><br>軍衛校振通过<br>軍軍軍軍軍軍軍軍<br>軍軍<br>軍軍<br>軍軍<br>軍<br>軍<br>校校振通通过<br>过<br>过<br>过<br>过<br>过<br>过<br>过<br>过<br>过<br>过<br>过<br>过<br>过<br>过<br>过<br>过<br>过<br>过                                                                                                    | 流程跟踪<br>流程跟踪<br>流程跟踪<br>流程跟踪<br>流程跟踪<br>流程跟踪<br>流程跟踪<br>流程跟踪                                                                                                    | 是 Ka Ka Ka Ka Ka Ka Ka Ka Ka Ka                                                                                                    | <u>是否落落</u> 突<br>已<br>市<br>茶<br>来<br>来<br>未<br>未<br>未<br>未<br>未<br>未<br>末<br>末<br>末<br>末<br>末<br>末<br>末<br>末<br>末<br>末<br>末<br>末<br>末                                                                                        | 保存提 提 提 提 提 提 提 提 提 提 提 提 提 提 提 提 提 提 提                                                                                                     | 課程代码<br>22000210<br>22000622<br>2300419(<br>31100010<br>31100050<br>31100050<br>31100050<br>31100050<br>31100050<br>31100050<br>31100050<br>31100050<br>31100370<br>31100370<br>31100410 | 課程名称<br>高等数学A(1)<br>総性代数B<br>大学等馬(1)<br>篮球(1)<br>乒乓球(1)<br>四球(1)<br>武术(1)<br>列毛球(1)<br>空手道(1)<br>健義运动(男)(1)<br>健業編(女)(1)<br>柔力软(女)(1)              | 学分           6.0           2.0           20.0           1.0           1.0           1.0           1.0           1.0           1.0           1.0           1.0           1.0           1.0           1.0           1.0           1.0           1.0           1.0           1.0           1.0               | 讲课(6.0)<br>讲课(2.0)<br>讲课(25.0<br>讲课(1.0)<br>讲课(1.0)<br>讲课(1.0)<br>讲课(1.0)<br>讲课(1.0)<br>讲课(1.0)<br>讲课(1.0)<br>讲课(1.0)<br>讲课(1.0)<br>讲课(1.0) | <b>周学时</b><br>(小学)<br>(学验(2.0)<br>(学验(2.0)<br>(学验(2.0)<br>(学验(2.0)<br>(学验(2.0))<br>(学验(2.0)<br>(学验(2.0))<br>(学验(2.0)<br>(学验(2.0))<br>(学验(2.0))<br>(学验(2.0)) | 起始结束周<br>5-20周<br>3-18周<br>5-20周<br>5-20周<br>5-20周<br>5-20周<br>5-20周<br>5-20周<br>5-20周<br>5-20周<br>5-20周<br>5-20周<br>5-20周<br>5-20周<br>5-20周<br>5-20周                                                                | <ul> <li></li></ul>                                                                                                    | 讲课<br>96<br>32<br>400<br>2<br>2<br>2<br>2<br>2<br>2<br>2<br>2<br>2<br>2<br>2<br>2<br>2<br>2<br>2<br>2<br>2                                                                                                    |
|    | <b>甯核被通过</b><br>軍衛校校通道过过<br>軍軍軍軍衛校校通通过过<br>可<br>軍軍衛校校務通通过<br>过<br>过<br>过<br>过<br>过<br>过<br>过<br>过<br>过<br>过<br>过<br>过<br>过<br>过<br>过<br>过<br>过<br>过                                                                                                    | 流程跟踪<br>流程程跟踪<br>流程程跟踪<br>流流程程跟踪<br>流流程程跟踪<br>流程程跟踪<br>流程程跟踪<br>深程程跟踪<br>流流程程跟踪<br>流流程程跟踪<br>流流程程跟踪<br>流流程程跟踪<br>流流程程跟踪                                                                                                    | 是 Ka Ka Ka Ka Ka Ka Ka Ka Ka Ka Ka                                                                                                    | <u>是否落落实</u><br>已是未未未未未未未未未未未未未未未未未未未未未未未未未未                                                                                                    | 保存提 提 提 提 提 提 提 提 提 提 提 提 提 提 提 提 提 提 提                                                                                                     | 课程代码<br>2200021(<br>2200062;<br>2300419(<br>3110005(<br>3110005(<br>3110013(<br>3110025(<br>3110025(<br>3110037(<br>3110045(<br>3110045(<br>3110045(                                     | 課程名称<br>高等数学A(1)<br>総性代数B<br>大学等高信(1)<br>超球(1)<br>乒乓球(1)<br>四球(1)<br>武木(1)<br>羽毛球(1)<br>空手道(1)<br>健美編(女)(1)<br>健美編(女)(1)<br>形体芭蕾(女)(1)             | 学分           6.0           2.0           20.0           1.0           1.0           1.0           1.0           1.0           1.0           1.0           1.0           1.0           1.0           1.0           1.0           1.0           1.0           1.0           1.0           1.0           1.0 | 讲课(6.0)<br>讲课(2.0)<br>讲课(25.0<br>讲课(1.0)<br>讲课(1.0)<br>讲课(1.0)<br>讲课(1.0)<br>讲课(1.0)<br>讲课(1.0)<br>讲课(1.0)<br>讲课(1.0)<br>讲课(1.0)<br>讲课(1.0) | 周学时<br>())<br>(実验(2.0)<br>(実验(2.0)<br>(実验(2.0)<br>(実验(2.0)<br>(実验(2.0)<br>(実验(2.0))<br>(実验(2.0)<br>(実验(2.0))<br>(実验(2.0)<br>(実验(2.0))<br>(実验(2.0))          | 起始结束周<br>5-20周<br>3-18周<br>5-20周<br>5-20周<br>5-20周<br>5-20周<br>5-20周<br>5-20周<br>5-20周<br>5-20周<br>5-20周<br>5-20周<br>5-20周<br>5-20周<br>5-20周<br>5-20周<br>5-20周<br>5-20周<br>5-20周<br>5-20周<br>5-20周<br>5-20周<br>5-20周 | 总学时           96           32           400           32           32           32           32           32           32           32           32           32           32           32           32           32           32           32           32           32           32           32           32           32           32           32           32              | 讲课<br>96<br>32<br>400<br>2<br>2<br>2<br>2<br>2<br>2<br>2<br>2<br>2<br>2<br>2<br>2<br>2<br>2<br>2<br>2<br>2                                                                                                    |

## 2. 执行计划变更申请

新教务系统登陆(jwgl.usst.edu.cn)——教学计划管理——教学执行计划——教学执 行计划变更申请——右上角申请——选择变更类型(增加、修改、删除、更换)——根据实 际所需填写内容提交即可,具体详见下图 12 至图 14。

| ▶ 上海理           | ▶ 上海理工大学                                        |   |  |  |  |  |  |  |  |  |  |  |
|-----------------|-------------------------------------------------|---|--|--|--|--|--|--|--|--|--|--|
| 教学计划管理▼         | 成绩管理▼ 毕业设计(论文)管理▼                               |   |  |  |  |  |  |  |  |  |  |  |
| 课程库管理<br>课程替代管理 | •                                               | ø |  |  |  |  |  |  |  |  |  |  |
| 教学执行计划<br>报表打印  | <ul><li>▶ 教学执行计划</li><li>▶ 教学执行计划变更申请</li></ul> |   |  |  |  |  |  |  |  |  |  |  |

图 12

● 点击教学执行计划变更申请后,在页面右上角点击"申请"。

| 教学 | 教学执行计划变更申请 |      |     |             |      |        |      |  |  |  |  |  |
|----|------------|------|-----|-------------|------|--------|------|--|--|--|--|--|
|    |            |      |     |             |      |        |      |  |  |  |  |  |
|    | 🖸 修改       | ⊘ 申请 | ★删除 | <b>Q</b> 查看 | 1 提交 | C 撤销提交 | ▲ 导出 |  |  |  |  |  |

专业负责人可根据需要选择不同的变更类型,包括增加、修改、删除、更换。 如需增加、删除或更换课程,则网上申请的同时应提供变更前后课程对毕业要 求支撑一致性三方评价意见,涉及到非本单位课程的另需提交开课学院教学院 长同意开课的纸质版会签材料,交至教务处教研科。

| 申请          |                                       |            |           | <b>×</b> |
|-------------|---------------------------------------|------------|-----------|----------|
| *变更类型<br>学院 | 请选择 ▲<br>请选择<br>瑄加                    | *年级<br>*专业 | 请选择       | <b>v</b> |
| *课程代码       | 《》<br>修改<br>mmra                      | 课程信息       |           |          |
| *变更原因       | ····································· |            |           |          |
|             |                                       |            | 保存草稿 提交申请 | 关闭       |

- 变更类型为"增加",可以在学分节点(课程组)内增加所需课程,前提是所加 课程必须是已建在库的课程(如果是新课程,需要在线提交新增课程申请,申 请流程见"新增课程申请操作指南")。具体操作方法如下:
  - 1) 填写基本信息。根据变更年级和专业选择下图 15 框 1 内信息,其中课程

图 13

代码需要点击方框内的按钮,按照课程名称或课程代码查询,从结果中选择具体课程,如图 16。变更原因为必填项,请如实填写,并说明具体的变更依据,例如是否可以支撑培养目标,如何支撑等。选定课程后,框 2 内的学分、开课部门、课程类别信息则同时确定。

- 2)填写变更信息。在图 15 框 2 内填写具体将课程增加至哪一课程组,及框 2 内的"所属学分节点",并填写校区、建议修读学年学期(学期选择为1 或 2)、考核方式,起始结束周(单数学期为 3-18 周,偶数学期为 1-6 周),以及课程专业属性(均选"主修专业课程")。所属学分节点需要点击方框 内按钮,如图 17 所示,均为所选专业的具体课程组,也就是需要增加的 课程所在课程组,选定学分节点后,课程性质同时确定。
- 3) 保存与提交。信息填写完成后可以保存为草稿,提交申请至教学院长审核。

| 申请                            |        |     |              |     |      |     |   |            |     |     |              |       |     |    |    |     |     |    | <b>×</b> |
|-------------------------------|--------|-----|--------------|-----|------|-----|---|------------|-----|-----|--------------|-------|-----|----|----|-----|-----|----|----------|
| 1                             | *变更类型  | 增加  |              |     |      |     |   | Ŧ          | )   |     |              | *年级   | 请   | 选择 |    |     |     | Ŧ  | ] ^      |
|                               | 学院     | 请   | 选择           | -   |      |     |   | Ŧ          |     |     |              | *专业   | 请   | 选择 |    |     |     | Ŧ  | Ĵ        |
|                               | *课程代码  |     |              |     |      |     | > | 清除         |     |     | ij           | 程信息   |     |    |    |     |     |    |          |
|                               | *变更原因  |     |              |     |      |     |   |            |     |     |              |       |     |    |    |     |     |    | ]        |
|                               |        |     |              |     |      |     |   |            |     |     |              |       |     |    |    |     |     |    | 1        |
| 现信息                           |        |     |              |     |      |     |   | 1          |     |     |              |       |     |    |    |     |     |    |          |
| <mark>2</mark> " <sup>同</sup> | 「属学分节点 |     |              |     |      |     | > | 清除         |     |     |              | * 学分  |     |    |    |     |     |    |          |
|                               | *开课部门  | 请   | 选择           |     |      |     |   | Ψ          |     |     |              | *校区   | 请   | 选择 |    |     |     | Ŧ  | ]        |
|                               | *课程性质  | 请   | 选择           | -   |      |     |   | Ŧ          |     |     | *调           | 程类别   | 请   | 选择 |    |     |     | Ŧ  |          |
| * <u></u>                     | 建议修读学年 | 请   | 选择           | -   |      |     |   | Ŧ          |     |     | * 建议修        | 读学期   | 请   | 选择 |    |     |     | Ŧ  | ]        |
|                               | 考试方式   | 请   | 选择           |     |      |     |   | Ŧ          |     |     | 考            | 试形式   | 请   | 选择 |    |     |     | Ŧ  | ]        |
|                               | 考核方式   | 请   | 选择           | -   |      |     |   | Ŧ          |     | 允   | <b>午开课</b> 学 | 年学期   | 未设  | 置  |    | 查   | 看 > | 清除 | ]        |
|                               | * 课程学时 | 未设  | 置            |     |      |     |   | <u>查</u> 看 |     |     |              |       |     |    |    |     |     |    |          |
|                               | 起始结束周  | 1   | 2            | 3   | 4 5  | 6   | 7 | 8          | 9   | 10  | 11           | 12    | 13  | 14 | 15 | 16  | 17  | 18 |          |
|                               | 果程专业属性 | □ ± | :修专 <u>」</u> | 山课程 | □ 辅修 | 专业课 | 辉 | □ 二学       | 位课程 | 0 = | 专业课程         | 呈 🗌 5 | 否学位 | 课程 |    |     |     |    |          |
|                               |        |     |              |     |      |     |   |            |     |     |              |       | 3   |    | 保ィ | 字草稿 | 提交申 | 请  | ¢闭       |

图 15

| 选择课程 |              |   |      |    |    | <b>×</b> |
|------|--------------|---|------|----|----|----------|
| 开课部门 | 全部           | Ŧ | 课程类别 | 全部 | v  |          |
| 课程性质 | 全部           | • | 课程归属 | 全部 | Ŧ  |          |
| 课程   | 按课程代码或名称模糊查询 |   |      |    |    |          |
|      |              |   |      |    | 查询 |          |
|      |              |   |      |    |    |          |

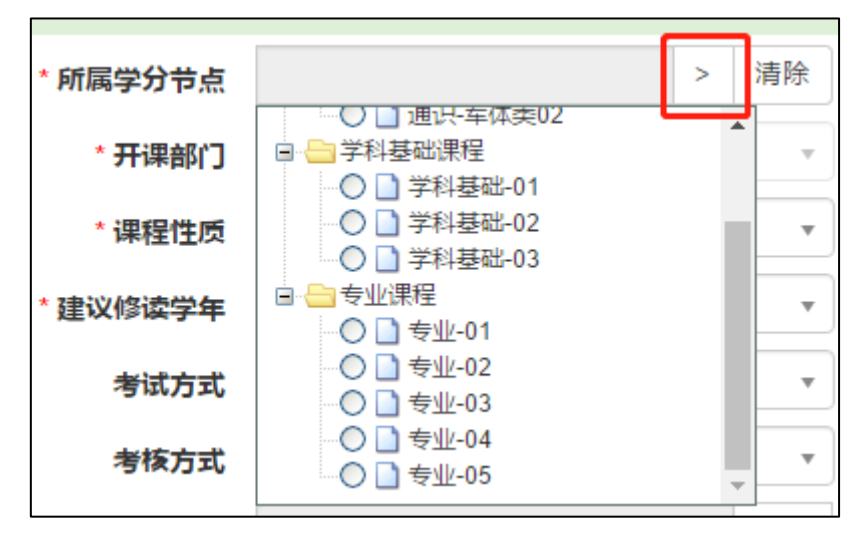

- 变更类型为"修改",可以针对计划内的课程调整"建议修读学年学期"、"考核 方式",具体操作方法如下:
  - 填写基本信息。根据变更年级和专业选择下图 18 框 1 内信息,其中课程 代码需要点击方框内的按钮,会根据已选年级专业自动显示出计划内课程, 然后从结果中选择需要修改的课程,点击确定,如图 19。变更原因为必填 项,请如实填写,并说明具体的变更依据,例如是否可以支撑培养目标, 如何支撑等。
  - 2) 查看课程原信息。图 18 框 2 内为需要修改课程在计划内的详细信息,只可查看不可修改,包括所属学分节点(课程组)、课程学分、校区、课程性质、建议修读学年学期、考核方式、起始结束周、课程专业属性等。
  - 3) 修改课程信息。图 18 框 3 内可根据实际需要调整课程在计划内的信息, 原则上只允许修改建议修读学年学期,考核方式,起始结束周(单数学期 为 3-18 周,偶数学期为 1-6 周),其他信息不建议修改。
  - 4) 保存与提交。信息填写完成后可以保存为草稿,提交申请至教学院长审核。

| 选择变更课    | 程       |        |      |         |              |              |       |           |               |          | -    |
|----------|---------|--------|------|---------|--------------|--------------|-------|-----------|---------------|----------|------|
| 年        | 级 2017  |        | •    | 大类标     | <b>识</b> 全部  |              | •     | 学院        | <b>~</b> 中德学院 |          | •    |
| ŧ        | ₩ Esi   | 程及其自动的 | Ł 👻  | 开课部     | 10 全部        |              | •     | 课程类别      | 」<br>全部       |          | •    |
| 课程归      | 属全部     |        | •    | 课       | <b>程</b> 按课程 | 呈代码或课程       | 名称查   |           |               |          |      |
|          |         |        |      |         |              |              |       |           |               | 宣        | 询    |
| 课程代码     | 课程名称    | 学院     | 大类标识 | 年级      | <u> </u>     | 开课部门         | 课程类别  | 建议修读年级    | 建议修读学期        | 修读节点     | i    |
| 23004160 | 市场调研与统  | 中德学院   | 专业   | 2017    | 电气工程及!       | 中德学院         | 理论类课程 | 2019-2020 | 1             | 通识-人文素养线 | 通    |
| 23082100 | 中西文化比较  | 中德学院   | 专业   | 2017    | 电气工程及其       | 中德学院         | 理论类课程 | 2019-2020 | 1             | 通识-人文素养线 | 通    |
| 13001750 | 生产与运作   | 中德学院   | 专业   | 2017    | 电气工程及其       | 管理学院         | 理论类课程 | 2019-2020 | 1             | 通识-人文素养线 | 通    |
| 23000390 | 物流技术    | 中德学院   | 专业   | 2017    | 电气工程及其       | 中德学院         | 理论类课程 | 2019-2020 | 1             | 通识-人文素养约 | 通    |
| 23000370 | 投资及成本排  | 中德学院   | 专业   | 2017    | 电气工程及其       | 中德学院         | 理论类课程 | 2019-2020 | 1             | 通识-人文素养约 | 通    |
| 23000260 | 工业管理及约  | 中德学院   | 专业   | 2017    | 电气工程及其       | 中德学院         | 理论类课程 | 2019-2020 | 1             | 通识-人文素养学 | 通    |
| 23000470 | 技术讲座(1) | 中德学院   | 专业   | 2017    | 电气工程及其       | 中德学院         | 理论类课程 | 2019-2020 | 1             | 专业-02    | 专    |
| 23003820 | 技术英语(中  | 中德学院   | 专业   | 2017    | 电气工程及其       | 中德学院         | 理论类课程 | 2019-2020 | 1             | 专业-02    | 专    |
| 23003830 | 技术英语(中  | 中德学院   | 专业   | 2017    | 电气工程及其       | 中德学院         | 理论类课程 | 2019-2020 | 2             | 专业-02    | 专    |
| 23003840 | 可编程工业   | 中德学院   | 专业   | 2017    | 电气工程及其       | 中德学院         | 理论类课程 | 2019-2020 | 2             | 专业-02    | 专    |
| 23003860 | 信息技术(3) | 中德学院   | 专业   | 2017    | 电气工程及其       | 中德学院         | 理论类课程 | 2019-2020 | 2             | 专业-02    | 专    |
| 23000480 | 技术讲座(2) | 山德学院   | ₩    | 2017    | 由气工程及1       | 中德学院         | 理论类课程 | 2019-2020 | 2             | 专业-02    | ŧ    |
| 23004150 | 机械工程基础  | 中德学院   | 专业   | 2017    | 电气工程及其       | 中德学院         | 理论类课程 | 2020-2021 | 1             | 专业-02    | 专    |
| 31000050 | 学生体质健康  | 中德学院   | 专业   | 2017    | 电气工程及其       | 体育教学部        | 体育类课程 | 2020-2021 | 1             | 通识-军体类01 | 通    |
| 41100010 | 军训      | 中德学院   | 专业   | 2017    | 电气工程及其       | 学生处          | 实践类课程 | 2017-2018 | 1             | 通识-军体类01 | 通    |
| (        |         |        |      | (N) (C) | 1 共93        | ۲ <b>) ا</b> | 15 🔻  |           |               | 1-15 共   | 127  |
|          |         |        |      |         |              |              |       |           |               | 确定       | 关 įž |

图 19 ● 变更类型为"更改",可以将计划内的课程替换为其他课程,原则上要求所属学

图 18

| 申请       |                   |         |                 |                      | • •     |
|----------|-------------------|---------|-----------------|----------------------|---------|
| 1 *变更类型  | 修改                | Ŧ       | *年级             | 2017                 | v       |
| 学院       | 中德学院              | Ŧ       | *专业             | 电气工程及其自动化(中德合作)(2303 | 5) v    |
| *课程代码    | 23004150 >        | 清除      | 课程信息            | 机械工程基础(中德电气)/4.0/64  |         |
| *变更原因    |                   |         |                 |                      |         |
|          |                   |         |                 |                      |         |
| 原信息      |                   |         |                 |                      |         |
| 所属学分节点   | 专业-02             |         | *学分             | 4.0                  |         |
| *开课部门    | 中德学院              | Ŧ       | 校区              | 军工路校区                |         |
| 课程性质     | 专业课程              |         | *课程类别           | 理论类课程                | T       |
| 建议修读学年   | 2020-2021         |         | 建议修读学期          | 1                    |         |
| 考试方式     |                   |         | 考试形式            |                      |         |
| 考核方式     | 考试                |         | 允许开课学年学期        | 已设置                  | 查看      |
| *课程学时    | 已设置               | 查看      | 起始结束周           | 3-18周                |         |
| 课程专业属性   | 🕜 主修专业课程 🔲 辅修专业课程 | □ 二学    | 位课程 🔲 二专业课程 🔲 是 | 否学位课程                |         |
| 现信白      |                   |         |                 |                      |         |
| 现旧思      |                   | 11 IA   |                 |                      |         |
| 3 所属学分节点 | 专业-02 >           | <b></b> | * 学分            | 4.0                  |         |
| * 开课部门   | 中德学院              | ▼       | *校区             | 军工路校区                | <b></b> |
| * 课程性质   | 专业课程              | Ŧ       | * 课程类别          | 理论类课程                | · ·     |
|          |                   |         |                 | 4 保存草稿 提交申           | 请关闭     |

**分节点、课程类别(理论类课程、实践类课程、体育类课程)、课程学分需保持** 一致。具体操作方法如下:

- 填写基本信息。根据变更年级和专业选择下图 20 框 1 内信息,其中课程 代码需要点击方框内的按钮,会根据已选年级专业自动显示出计划内课程, 然后从结果中选择需要修改的课程,点击确定,如图 21。变更原因为必填 项,请如实填写,并说明具体的变更依据,例如是否可以支撑培养目标, 如何支撑等。
- 2) 查看课程原信息。图 20 框 2 内为需要替换课程在计划内的详细信息,只可查看不可修改,包括所属学分节点(课程组)、课程学分、校区、课程性质、建议修读学年学期、考核方式、起始结束周、课程专业属性等。
- 3) 替换课程信息。首先,图 20 框 3 内可根据课程代码选择目标课程,需要 点击方框内的按钮,按照课程名称或课程代码查询,从结果中选择具体课 程,如图 22,课程选定后,框 3 内的课程信息、学分、开课部门、课程类 别信息则同时确定;其次,选择所属学分节点,要求与框 2 内节点保持一 致;最后,选择校区、建议修读学年学期、考核方式、起始结束周(单数 学期为 3-18 周,偶数学期为 1-6 周)、课程专业属性(默认主修专业课程) 等。
- 4) 保存与提交。信息填写完成后可以保存为草稿,提交申请至教学院长审核。

| 申请  |          |                     |            |                 |           |              | ( | <b>×</b>   |
|-----|----------|---------------------|------------|-----------------|-----------|--------------|---|------------|
| 1   | *变更类型    | 更换                  | v          | *年级             | 2017      |              |   | ^          |
|     | 学院       | 中德学院                | Ŧ          | *牵业             | 电气工程及其自动化 | (中德合作)(2303) | - |            |
|     | *课程代码    | 23004150 >          | 清除         | 课程信息            | 机械工程基础(中德 | 电气)/4.0/64   |   |            |
|     | *变更原因    |                     |            |                 |           |              |   |            |
| 医后白 |          |                     |            |                 |           |              |   |            |
| 原信息 |          |                     |            |                 |           |              |   |            |
| 2   | 所属学分节点   | 专业-02               |            | *学分             | 4.0       |              |   |            |
|     | *开课部门    | 中德学院                | Ψ.         | 校区              | 军工路校区     |              |   |            |
|     | 课程性质     | 专业课程                |            | *课程类别           | 理论类课程     |              | Ŧ |            |
|     | 建议修读学年   | 2020-2021           |            | 建议修读学期          | 1         |              |   |            |
|     | 考试方式     |                     |            | 考试形式            |           |              |   |            |
|     | 考核方式     | 考试                  |            | 允许开课学年学期        | 已设置       | 1            | 看 |            |
|     | *课程学时    | 已设置                 | <u>查</u> 看 | 起始结束周           | 3-18周     |              |   |            |
|     | 课程专业属性   | 🗷 主修专业课程 🔲 辅修专业课程 🗌 | □ 二学       | 位课程 🔲 二专业课程 🔲 是 | 否学位课程     |              |   |            |
| 现信息 | L        |                     |            |                 |           |              |   |            |
| 3   | *课程代码    | >                   | 清除         | 课程信息            |           |              |   |            |
|     | * 所属学分节点 | >                   | 清除         | * 学分            |           |              |   |            |
|     | * 开课部门   | 请选择                 | Ŧ          | *校区             | 请选择       |              | • |            |
|     |          | 2+2778              |            |                 |           |              | - | <b>J</b> - |
|     |          |                     |            |                 | 4         | 存草稿 提交申请     | × | 闭          |

| 挥受更诛     | ΙΞ.          |        |      |      |                        |                  |       |           |        |          |     |
|----------|--------------|--------|------|------|------------------------|------------------|-------|-----------|--------|----------|-----|
| 年        | <b>2</b> 017 |        | •    | 大类村  | <b>识</b> 全部            |                  | -     | 学院        | • 中德学院 | ,        | •   |
| 专        |              | 程及其自动化 | Ł 🔻  | 开课部  | Sr) 全部                 |                  | •     | 课程类别      | 全部     | ,        | Ŧ   |
|          | -<br>- 全部    |        |      | 1    | <b>调四</b> 协调理供和式调理名物本: |                  |       |           |        |          |     |
| 1年1王1二1  | PR           |        | *    | F    | ME 1908                | EI CHERKINK (F.  |       |           |        |          |     |
|          |              |        |      |      |                        |                  |       |           |        | 重        | 询   |
| 课程代码     | 课程名称         | 学院     | 大类标识 | 年级   | <b></b>                | 开课部门             | 课程类别  | 建议修读年级    | 建议修读学期 | 修读节点     | 1   |
| 3004160  | 市场调研与约       | 中德学院   | 专业   | 2017 | 电气工程及其                 | 中德学院             | 理论类课程 | 2019-2020 | 1      | 通识-人文素养学 | 通礼  |
| 23082100 | 中西文化比较       | 中德学院   | 专业   | 2017 | 电气工程及其                 | 中德学院             | 理论类课程 | 2019-2020 | 1      | 通识-人文素养学 | 通礼  |
| 3001750  | 生产与运作        | 中德学院   | 专业   | 2017 | 电气工程及其                 | 管理学院             | 理论类课程 | 2019-2020 | 1      | 通识-人文素养学 | 通   |
| 3000390  | 物流技术         | 中德学院   | 专业   | 2017 | 电气工程及其                 | 中德学院             | 理论类课程 | 2019-2020 | 1      | 通识-人文素养学 | 通i  |
| 23000370 | 投资及成本技       | 中德学院   | 专业   | 2017 | 电气工程及其                 | 中德学院             | 理论类课程 | 2019-2020 | 1      | 通识-人文素养学 | 通   |
| 23000260 | 工业管理及约       | 中德学院   | 专业   | 2017 | 电气工程及其                 | 中德学院             | 理论类课程 | 2019-2020 | 1      | 通识-人文素养学 | 通i  |
| 23000470 | 技术讲座(1)      | 中德学院   | 专业   | 2017 | 电气工程及1                 | 中德学院             | 理论类课程 | 2019-2020 | 1      | 专业-02    | 专   |
| 23003820 | 技术英语(中       | 中德学院   | 专业   | 2017 | 电气工程及其                 | 中德学院             | 理论类课程 | 2019-2020 | 1      | 专业-02    | 专   |
| 23003830 | 技术英语(中       | 中德学院   | 专业   | 2017 | 电气工程及其                 | 中德学院             | 理论类课程 | 2019-2020 | 2      | 专业-02    | ŧ   |
| 23003840 | 可编程工业        | 中德学院   | 专业   | 2017 | 电气工程及其                 | 中德学院             | 理论类课程 | 2019-2020 | 2      | 专业-02    | ₩   |
| 23003860 | 信息技术(3)      | 中德学院   | 专业   | 2017 | 电气工程及其                 | 中德学院             | 理论类课程 | 2019-2020 | 2      | 专业-02    | 专   |
| 23000480 | 技术讲座(2)      | 中德学院   | 专业   | 2017 | 电气工程及1                 | 中德学院             | 理论类课程 | 2019-2020 | 2      | 专业-02    | 专   |
| 23004150 | 机械工程基础       | 中德学院   | 专业   | 2017 | 电气工程及其                 | 中德学院             | 理论类课程 | 2020-2021 | 1      | 专业-02    | 专   |
| 31000050 | 学生体质健康       | 中德学院   | 专业   | 2017 | 电气工程及其                 | 体育教学部            | 体育类课程 | 2020-2021 | 1      | 通识-军体类01 | 通   |
| 11100010 | 军训           | 中德学院   | 专业   | 2017 | 电气工程及其                 | 学生处              | 实践类课程 | 2017-2018 | 1      | 通识-军体类01 | 通   |
|          |              |        |      | ()   | 1 共9〕                  | <b>।  )  ।</b> 1 | 15 🔻  |           |        | 1-15 共   | 127 |
|          |              |        |      |      |                        |                  |       |           |        |          |     |
|          |              |        |      |      |                        |                  |       |           |        | 确定       | ×   |

| 选择课程 |                                 |   |      |            |   | • × |
|------|---------------------------------|---|------|------------|---|-----|
| 开课部门 | 全部                              | • | 课程类别 | 全部         | • | *   |
| 课程   | エロ <sup>2</sup><br>按課程代码或名称模糊查询 |   | 详程归属 | 192<br>192 | • |     |
|      |                                 |   |      | Ē          | 锏 |     |

- 图 22
- 变更类型为"删除",可以将计划内需要变更的课程删除。具体操作方法如下:
  - 填写基本信息。根据变更年级和专业选择下图 23 框 1 内信息,其中课程 代码需要点击方框内的按钮,会根据已选年级专业自动显示出计划内课程, 然后从结果中选择需要修改的课程,点击确定,如图 24。变更原因为必填 项,请如实填写,并说明具体的变更依据,例如是否可以支撑培养目标, 如何支撑等。
  - 2) 查看课程原信息。图 23 框 2 内为需要删除课程在计划内的详细信息,只可查看不可修改,包括所属学分节点(课程组)、课程学分、校区、课程性质、建议修读学年学期、考核方式、起始结束周、课程专业属性等。
  - 3) 保存与提交。信息填写完成后可以保存为草稿,提交申请至教学院长审核。

| 申请              |        |                     |      |                 |       | ■ ×         |
|-----------------|--------|---------------------|------|-----------------|-------|-------------|
| 1               | *变更类型  | 删除                  | Ŧ    | *年级             | 请选择   | •           |
|                 | 学院     | 请选择                 |      | *牵亚             | 请选择   | •           |
|                 | *课程代码  | >                   | 清除   | 课程信息            |       |             |
|                 | *变更原因  |                     |      |                 |       |             |
|                 |        | L                   |      |                 |       |             |
| 息信息<br><b>2</b> |        |                     |      |                 | [     |             |
|                 | 所属学分节点 |                     |      | *学分             |       |             |
|                 | *开课部门  | 请选择                 | Ŧ    | 校区              |       |             |
|                 | 课程性质   |                     |      | *课程类别           | 请选择   | •           |
|                 | 建议修读学年 |                     |      | 建议修读学期          |       |             |
|                 | 考试方式   |                     |      | 考试形式            |       |             |
|                 | 考核方式   |                     |      | 允许开课学年学期        | 未设置   | 查看          |
|                 | *课程学时  | 未设置                 | 查看   | 起始结束周           |       |             |
|                 | 课程专业属性 | □ 主修专业课程 □ 辅修专业课程 〔 | □ 二学 | 位课程 □ 二专业课程 □ 是 | 否学位课程 |             |
|                 |        |                     |      |                 |       |             |
|                 |        |                     |      |                 | 5     | 存草稿 提交申请 关闭 |

| ì | 选择变更课    | 程           |        |      |      |             |                 |       |           |        |          | <b>= X</b> |
|---|----------|-------------|--------|------|------|-------------|-----------------|-------|-----------|--------|----------|------------|
|   | 年        | 级 2017      |        | Ŧ    | 大类柯  | 识 全部        |                 | •     | 学院        | 中德学院   |          | r          |
|   | ŧ        | W ESI       | 程及其自动的 | Ł 🔻  | 开课音  | S(1) 全部     |                 | -     | 课程类别      | 全部     | ,        | -          |
|   | 運程中      | <b>屏</b> 全部 |        | •    | 15   | <b>按</b> 课程 | 异代码武课程          | 名称香   |           |        |          |            |
|   | PT-1274  |             |        |      | н    |             | T1 04 220000111 |       |           |        |          |            |
|   |          |             |        |      |      |             |                 |       |           |        | 查        | 0          |
|   |          |             |        |      |      |             |                 |       |           |        |          |            |
|   | 课程代码     | 课程名称        | 学院     | 大类标识 | 年级   | 专业          | 开课部门            | 课程类别  | 建议修读年级    | 建议修读学期 | 修读节点     | i 🗘        |
|   | 23004160 | 市场调研与分      | 中德学院   | 专业   | 2017 | 电气工程及其      | 中德学院            | 理论类课程 | 2019-2020 | 1      | 通识-人文素养学 | 通识错        |
|   | 23082100 | 中西文化比较      | 中德学院   | 专业   | 2017 | 电气工程及其      | 中德学院            | 理论类课程 | 2019-2020 | 1      | 通识-人文素养学 | 通识》        |
|   | 13001750 | 生产与运作管      | 中德学院   | 专业   | 2017 | 电气工程及1      | 管理学院            | 理论类课程 | 2019-2020 | 1      | 通识-人文素养学 | 通识》        |
|   | 23000390 | 物流技术        | 中德学院   | 专业   | 2017 | 电气工程及其      | 中德学院            | 理论类课程 | 2019-2020 | 1      | 通识-人文素养学 | 通识道        |
|   | 23000370 | 投资及成本排      | 中德学院   | 专业   | 2017 | 电气工程及其      | 中德学院            | 理论类课程 | 2019-2020 | 1      | 通识-人文素养学 | 通识道        |
|   | 23000260 | 工业管理及组      | 中德学院   | 专业   | 2017 | 电气工程及其      | 中德学院            | 理论类课程 | 2019-2020 | 1      | 通识-人文素养学 | 通识道        |
|   | 23000470 | 技术讲座(1)     | 中德学院   | 专业   | 2017 | 电气工程及其      | 中德学院            | 理论类课程 | 2019-2020 | 1      | 专业-02    | 专业语        |
|   | 23003820 | 技术英语(中      | 中德学院   | 专业   | 2017 | 电气工程及其      | 中德学院            | 理论类课程 | 2019-2020 | 1      | 专业-02    | 专业语        |
|   | 23003830 | 技术英语(中      | 中德学院   | 专业   | 2017 | 电气工程及其      | 中德学院            | 理论类课程 | 2019-2020 | 2      | 专业-02    | 专业语        |
|   | 23003840 | 可编程工业       | 中德学院   | 专业   | 2017 | 电气工程及其      | 中德学院            | 理论类课程 | 2019-2020 | 2      | 专业-02    | 专业语        |
|   | 23003860 | 信息技术(3)     | 中德学院   | 专业   | 2017 | 电气工程及其      | 中德学院            | 理论类课程 | 2019-2020 | 2      | 专业-02    | 专业道        |
|   | 23000480 | 技术讲座(2)     | 中德学院   | 专业   | 2017 | 电气工程及其      | 中德学院            | 理论类课程 | 2019-2020 | 2      | 专业-02    | 专业语        |
|   | 23004150 | 机械工程基础      | 中德学院   | 专业   | 2017 | 电气工程及其      | 中德学院            | 理论类课程 | 2020-2021 | 1      | 专业-02    | 专业语        |
| 1 | 31000050 | 学生体质健康      | 中德学院   | 专业   | 2017 | 电气工程及其      | 体育教学部           | 体育类课程 | 2020-2021 | 1      | 通识-军体类01 | 通识》        |
|   | 41100010 | 军训          | 中德学院   | 专业   | 2017 | 电气工程及1      | 学生处             | 实践类课程 | 2017-2018 | 1      | 通识-军体类01 | 通识》        |
|   | 4        |             |        |      |      |             |                 |       |           |        |          | Þ          |
|   |          |             |        |      | (1)  | 1 共9]       |                 | 15 🔻  |           |        | 1-15 共   | 127 条      |
|   |          |             |        |      |      |             |                 |       |           |        | 确定       | 关闭         |

图 24

教学计划变更申请填写并保存或提交完成后,可以随时查看审核状态和流程跟踪,未提交的申请还可以继续修改、删除、查看及提交,已经提交处于待审核

状态的申请可以撤销提交重新修改申请,如图25。

点击流程跟踪,可以查看到目前申请处于哪一级审核,蓝色表示已审核,黄色表示待审核,如图 26。

| 教 | (学执行计 | 划变更申请     | =      |      |                  |          |        |        |
|---|-------|-----------|--------|------|------------------|----------|--------|--------|
|   |       |           |        |      |                  |          |        |        |
|   |       |           | ☑ 修改   | Ø 申请 | <b>×</b> 删除 Q, 查 | 看 🛓 提交   | C 撤销提  | 交 💆 导出 |
|   | 学年    | 2019-2020 |        | •    | 学期               | 2        |        | •      |
|   | 变更类型  | 全部        |        |      | 年级               | 全部       |        | •      |
|   | 学院    | 全部        |        |      | 大类标识             | 全部       |        | •      |
|   | 专业    | 全部        |        |      | 开课部门             | 全部       |        | •      |
|   | 课程类别  | 全部        |        |      | 课程性质             | 全部       |        | •      |
|   | 课程    | 按课程代码或    | 课程名称查试 | 9    |                  |          |        |        |
|   |       |           |        |      |                  |          |        | _      |
|   |       |           |        |      |                  |          |        | 查询     |
|   | 审核状态  | 流程跟踪 🔷    | 大类标识   | 适用年级 | 专业               | 课程代码     | 课程名称   | 变更类型 🏮 |
|   | 未提交   |           | 专业     | 2017 | 电气工程及其           | 23004150 | 机械工程基础 | 删除     |
|   | 审核不通过 | 流程跟踪      | 专业     | 2019 | 电气工程及其           | 13000051 | 财务管理A  | 增加     |
| 4 |       |           |        |      |                  |          |        | +      |

图 25

| 流程跟踪           |                    | <b>×</b> |
|----------------|--------------------|----------|
| 教学院长<br>1      | 教务处<br>2           | 审核中      |
| 说明:上述流程中蓝色表示已; | <b>审核,黄色表示</b> 待审核 |          |
|                |                    | 关闭       |
|                | 图 26               |          |

# (2) 教学院长

教学院长登陆新教务系统后,需要先进行角色切换,切换为"教学院长"。如下图 27 所示:

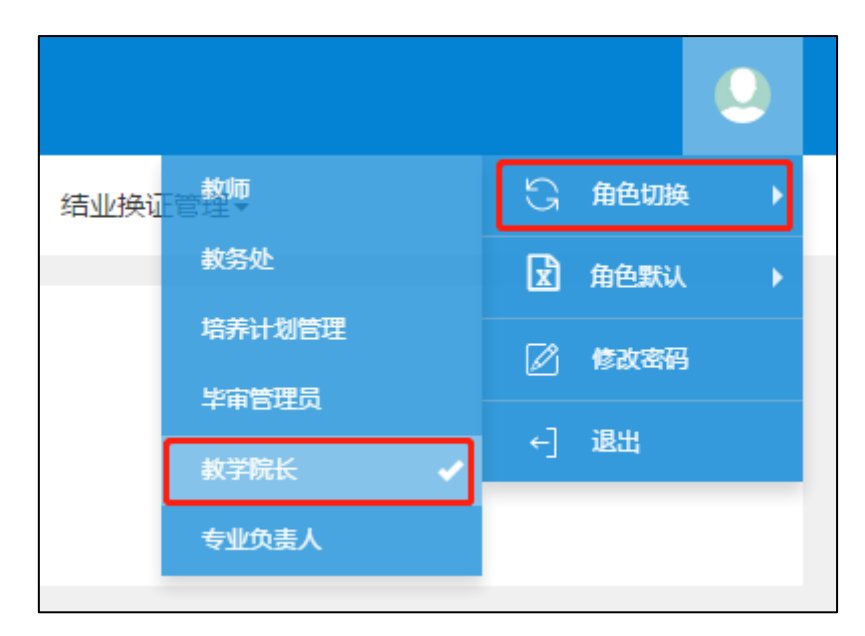

| 图  | 27 |
|----|----|
| ъч | 2. |

教学院长可查看并审核专业负责人提交的执行计划变更申请,路径为教学计划管理
 —教学执行计划——教学执行计划变更审核,如下图 28 所示。

| 上海理工大学 |                  |     |        |                   |    |  |  |  |  |
|--------|------------------|-----|--------|-------------------|----|--|--|--|--|
| 学籍管理▼  | 教学计划管理▼          | 排调  | ≹管理▼   | 成绩管理▼             | 毕」 |  |  |  |  |
| 我的应用   | 课程库管理<br>课程替代管理  | A A |        |                   | ٥  |  |  |  |  |
|        | 培赤万案官理<br>教学执行计划 | ]•  | 教学执    | 行计划               |    |  |  |  |  |
|        | 任务落实直询           | -   | 教学执教学执 | i行计划变更审<br>i行计划查看 | 液  |  |  |  |  |
|        |                  |     |        |                   |    |  |  |  |  |

图 28

教学院长可以随时查看审核状态和流程跟踪。
选择任意一条申请记录,点击查看,可以看到该申请的具体内容;
教学院长也可以进行批量审核,撤销审核的操作,只能撤销处于"待审核"状态的申请。
点击审核可以对该申请记录添加审核意见,审核意见为通过,则提交至教务处教研科审核;审核意见为不通过,则直接终止该申请;审核意见为退回,则返回至专业负责人重新修改,如下图 30 所示。

| 教 | 学执行计             | 划变更审核     |     |     |                     |             |            |       |          |       |      |      |        |        |              |       |
|---|------------------|-----------|-----|-----|---------------------|-------------|------------|-------|----------|-------|------|------|--------|--------|--------------|-------|
|   |                  |           |     |     |                     |             |            |       |          |       |      |      |        |        |              |       |
|   |                  |           |     |     |                     |             |            |       |          |       | Q 查看 | ۇ 审核 | 🚅 批量审核 | 亥 C 撤销 | 肖审核 🎴        | 导出    |
|   | 学年               | 2019-2020 | -   |     | 学期                  | 2           |            | _     | 亦面米刑     | 全部    |      | -    | 白核壮态   | 全部     |              | _     |
|   | 77               | A #0      |     |     | - <del>- 70</del> 3 | ~<br>( ) +0 |            |       | 艾丈夫主     | 1 HP  |      |      | H181A0 |        |              |       |
|   | 年级               | 主部        | *   |     | 字院                  | 王即          |            | *     | 大类标识     | 王帥    |      | *    | 全亚     | 主部     |              | *     |
| Я | 採部门              | 全部        | *   |     | 课程类别                | 全部          |            | *     | 课程性质     | 全部    |      | Ŧ    | 课程     | 按课程代   | <b>码或课程名</b> | 称国    |
|   |                  |           |     |     |                     |             |            |       |          |       |      |      |        |        |              |       |
|   | 肓                | 审核状态      | 流程距 | 踪 🔿 | 学院                  | 大类标识        | 适用年级       | 专业    | 课程代码     | 课程名称  | 开课部门 | 变更类型 | 现课程类别  | 原课程类别  | 原建议修读        | 学:玎 ≑ |
|   | 教学院 <del> </del> | 矢(审核不通过)  | 流程跟 | 踪   | 中德学院                | 专业          | 2019       | 电气工程》 | 13000051 | 财务管理/ | 管理学院 | 増加   | 理论类课程  |        |              | 20    |
|   | <b>教学</b>        | 完长(待审核)   | 流程跟 | 踪   | 中德学院                | 专业          | 2017       | 电气工程》 | 23004150 | 机械工程  | 中德学院 | 删除   |        | 理论类课种  | 2020-202     | 1     |
| 4 |                  |           |     |     |                     |             |            |       |          |       |      |      |        |        |              | ×.    |
|   |                  |           |     |     |                     |             | (K) 《) [ ] | 1 共1页 | ال 🔇     | T     |      |      |        |        | 1-2 🗧        | 共2条   |

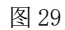

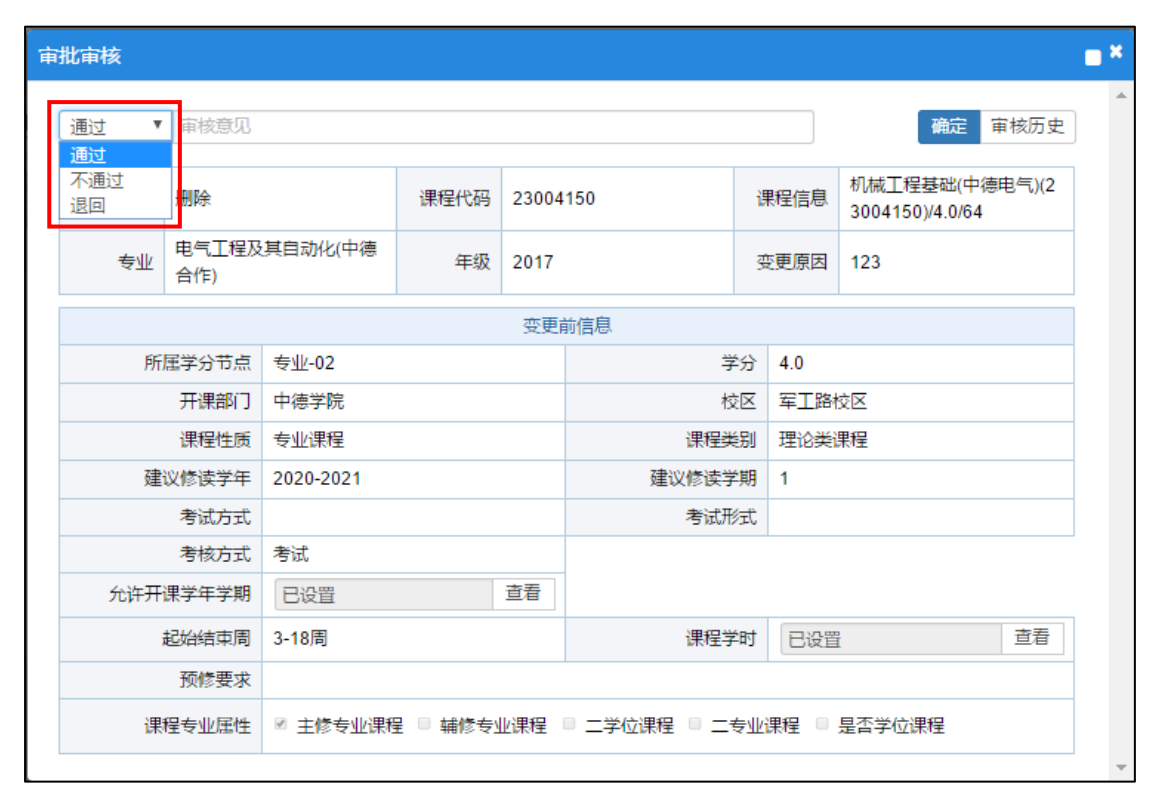

图 30

| 附件1      | 教学院长、 | 专业负责人信息表 |  |
|----------|-------|----------|--|
| 1.14 1.1 |       |          |  |

| 工号    | 姓名  | 部门           | 角色    | 专业                  |
|-------|-----|--------------|-------|---------------------|
| 03095 | 颜山  | 公共实验中心       | 教学院长  |                     |
| 06036 | 禹一奇 | 外语学院         | 专业负责人 | 英语(中美合作)            |
| 09568 | 姜诚  | 外语学院         | 专业负责人 | 英语                  |
| 06079 | 卞虹  | 外语学院         | 专业负责人 | 德语                  |
| 06012 | 杜勤  | 外语学院         | 专业负责人 | 日语                  |
| 05612 | 陈琦  | 外语学院         | 教学院长  |                     |
| 05892 | 杨晖  | 光电信息与计算机工程学院 | 教学院长  |                     |
| 01805 | 沈昱明 | 光电信息与计算机工程学院 | 专业负责人 | 测控技术与仪器             |
| 06924 | 高秀敏 | 光电信息与计算机工程学院 | 专业负责人 | 电子信息工程              |
| 05794 | 陈麟  | 光电信息与计算机工程学院 | 专业负责人 | 通信工程                |
| 06101 | 蔡斌  | 光电信息与计算机工程学院 | 专业负责人 | 电子科学与技术             |
| 06215 | 王永雄 | 光电信息与计算机工程学院 | 专业负责人 | 智能科学与技术             |
| 05307 | 赵逢禹 | 光电信息与计算机工程学院 | 专业负责人 | 计算机科学与技术            |
| 03861 | 彭敦陆 | 光电信息与计算机工程学院 | 专业负责人 | 数据科学与大数据技术          |
| 05529 | 邬春学 | 光电信息与计算机工程学院 | 专业负责人 | 网络工程                |
| 05765 | 王亚刚 | 光电信息与计算机工程学院 | 专业负责人 | 自动化                 |
| 05227 | 郑继红 | 光电信息与计算机工程学院 | 专业负责人 | 光电信息科学与工程           |
| 06400 | 张玲  | 光电信息与计算机工程学院 | 专业负责人 | 光电信息科学与工程(中德<br>合作) |
| 05466 | 陶海峰 | 出版印刷与艺术设计学院  | 教学院长  |                     |
| 09518 | 王晓红 | 出版印刷与艺术设计学院  | 专业负责人 | 新媒体技术               |
| 09520 | 陈景华 | 出版印刷与艺术设计学院  | 专业负责人 | 包装工程                |
| 05881 | 任健  | 出版印刷与艺术设计学院  | 专业负责人 | 传播学                 |
| 09532 | 施勇勤 | 出版印刷与艺术设计学院  | 专业负责人 | 编辑出版学               |
| 09551 | 薛雯  | 出版印刷与艺术设计学院  | 专业负责人 | 广告学                 |
| 05578 | 谌涛  | 出版印刷与艺术设计学院  | 专业负责人 | 产品设计                |
| 03771 | 郑胜  | 出版印刷与艺术设计学院  | 专业负责人 | 工业设计                |

| 工号    | 姓名  | 部门          | 角色    | 专业                    |
|-------|-----|-------------|-------|-----------------------|
| 05346 | 王勇  | 出版印刷与艺术设计学院 | 专业负责人 | 环境设计                  |
| 05659 | 赵培生 | 出版印刷与艺术设计学院 | 专业负责人 | 动画                    |
| 05286 | 姜君臣 | 出版印刷与艺术设计学院 | 专业负责人 | 视觉传达设计                |
| 04023 | 杨承三 | 中德学院        | 教学院长  |                       |
| 03508 | 崔建昆 | 中德学院        | 专业负责人 | 机械设计制造及其自动化(中<br>德合作) |
| 05158 | 郭健全 | 中德学院        | 专业负责人 | 国际经济与贸易(中德合作)         |
| 04102 | 沈建强 | 中德学院        | 专业负责人 | 电气工程及其自动化(中德合<br>作)   |
| 03974 | 徐斐  | 医疗器械与食品学院   | 教学院长  |                       |
| 05604 | 崔海坡 | 医疗器械与食品学院   | 专业负责人 | 生物医学工程                |
| 06102 | 石萍  | 医疗器械与食品学院   | 专业负责人 | 假肢矫形工程                |
| 09074 | 郑建立 | 医疗器械与食品学院   | 专业负责人 | 医学信息工程                |
| 09035 | 聂生东 | 医疗器械与食品学院   | 专业负责人 | 医学影像技术                |
| 09007 | 杜妍辰 | 医疗器械与食品学院   | 专业负责人 | 制药工程                  |
| 03974 | 徐斐  | 医疗器械与食品学院   | 专业负责人 | 食品质量与安全               |
| 06175 | 张建国 | 医疗器械与食品学院   | 专业负责人 | 食品科学与工程               |
| 05403 | 张峥  | 管理学院        | 教学院长  |                       |
| 03340 | 雷良海 | 管理学院        | 专业负责人 | 税收学                   |
| 06104 | 何建佳 | 管理学院        | 专业负责人 | 工商管理(中美合作)            |
| 05545 | 孙英隽 | 管理学院        | 专业负责人 | 金融学                   |
| 05677 | 罗芳  | 管理学院        | 专业负责人 | 国际经济与贸易               |
| 05134 | 朱水成 | 管理学院        | 专业负责人 | 公管事业管理                |
| 05134 | 朱水成 | 管理学院        | 专业负责人 | 公管事业管理(体育)            |
| 03167 | 严凌  | 管理学院        | 专业负责人 | 交通工程                  |
| 05563 | 樊重俊 | 管理学院        | 专业负责人 | 信息管理与信息系统             |
| 06505 | 刘勤明 | 管理学院        | 专业负责人 | 工业工程                  |
| 05747 | 奚宁  | 管理学院        | 专业负责人 | 管理科学                  |

| 工号    | 姓名  | 部门        | 角色    | 专业                          |
|-------|-----|-----------|-------|-----------------------------|
| 01751 | 顾晓安 | 管理学院      | 专业负责人 | 会计学                         |
| 05441 | 武卫东 | 能源与动力工程学院 | 教学院长  |                             |
| 03129 | 陶乐仁 | 能源与动力工程学院 | 专业负责人 | 能源与动力工程                     |
| 05336 | 苏文献 | 能源与动力工程学院 | 专业负责人 | 过程装备与控制工程                   |
| 05024 | 崔国民 | 能源与动力工程学院 | 专业负责人 | 新能源科学与工程                    |
| 05468 | 彭斌  | 环境与建筑学院   | 教学院长  |                             |
| 05894 | 周海东 | 环境与建筑学院   | 专业负责人 | 环境工程                        |
| 06068 | 饶平平 | 环境与建筑学院   | 专业负责人 | 土木工程                        |
| 03378 | 陈剑波 | 环境与建筑学院   | 专业负责人 | 建筑环境与能源应用工程                 |
| 03790 | 钱炜  | 机械工程学院    | 教学院长  |                             |
| 03702 | 张振东 | 机械工程学院    | 专业负责人 | 车辆工程                        |
| 05375 | 张永亮 | 机械工程学院    | 专业负责人 | 机械设计制造及其自动化<br>(国际工程)(中德合作) |
| 05377 | 丁晓红 | 机械工程学院    | 专业负责人 | 机械设计制造及其自动化                 |
| 06963 | 蒋全  | 机械工程学院    | 专业负责人 | 电气工程及其自动化                   |
| 03495 | 李郝林 | 机械工程学院    | 专业负责人 | 机器人工程                       |
| 03939 | 章国庆 | 理学院       | 专业负责人 | 数学与应用数学                     |
| 06064 | 寇志起 | 理学院       | 专业负责人 | 应用物理学                       |
| 05954 | 常海洲 | 理学院       | 专业负责人 | 应用化学                        |
| 03939 | 章国庆 | 理学院       | 教学院长  |                             |
| 06240 | 戴博  | 中英学院      | 专业负责人 | 电子信息科学与技术(中英合<br>作)         |
| 06555 | 范开国 | 中英学院      | 专业负责人 | 机械设计制造及其自动化(中<br>英合作)       |
| 06104 | 何建佳 | 中英学院      | 专业负责人 | 会展经济与管理(中英合作)               |
| 06104 | 何建佳 | 中英学院      | 专业负责人 | 工商管理(中英合作)                  |
| 05251 | 徐琳  | 中英学院      | 教学院长  |                             |
| 05276 | 李生娟 | 材料科学与工程学院 | 教学院长  |                             |
| 07512 | 薛裕华 | 材料科学与工程学院 | 专业负责人 | 材料科学与工程                     |

| 工号    | 姓名  | 部门        | 角色    | 专业        |
|-------|-----|-----------|-------|-----------|
| 06039 | 余灯广 | 材料科学与工程学院 | 专业负责人 | 材料成型及控制工程 |
| 09014 | 胡绪明 | 马克思主义学院   | 教学院长  |           |
| 03462 | 朱晓菱 | 体育教学部     | 教学院长  |           |
| 05695 | 夏鲲  | 创新创业学院    | 教学院长  |           |
| 05330 | 梁昱  | 沪江国际教育学院  | 教学院长  |           |